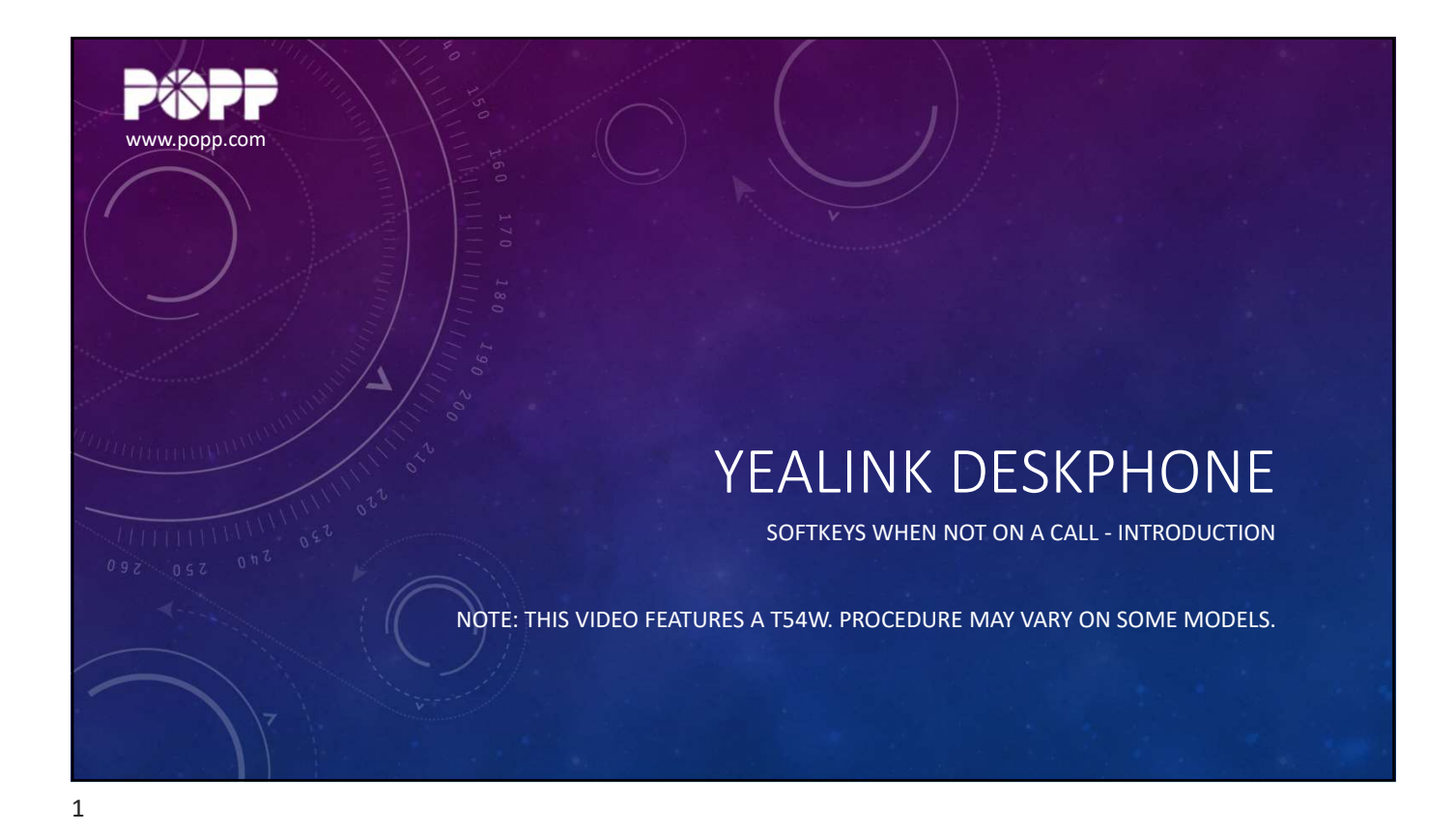

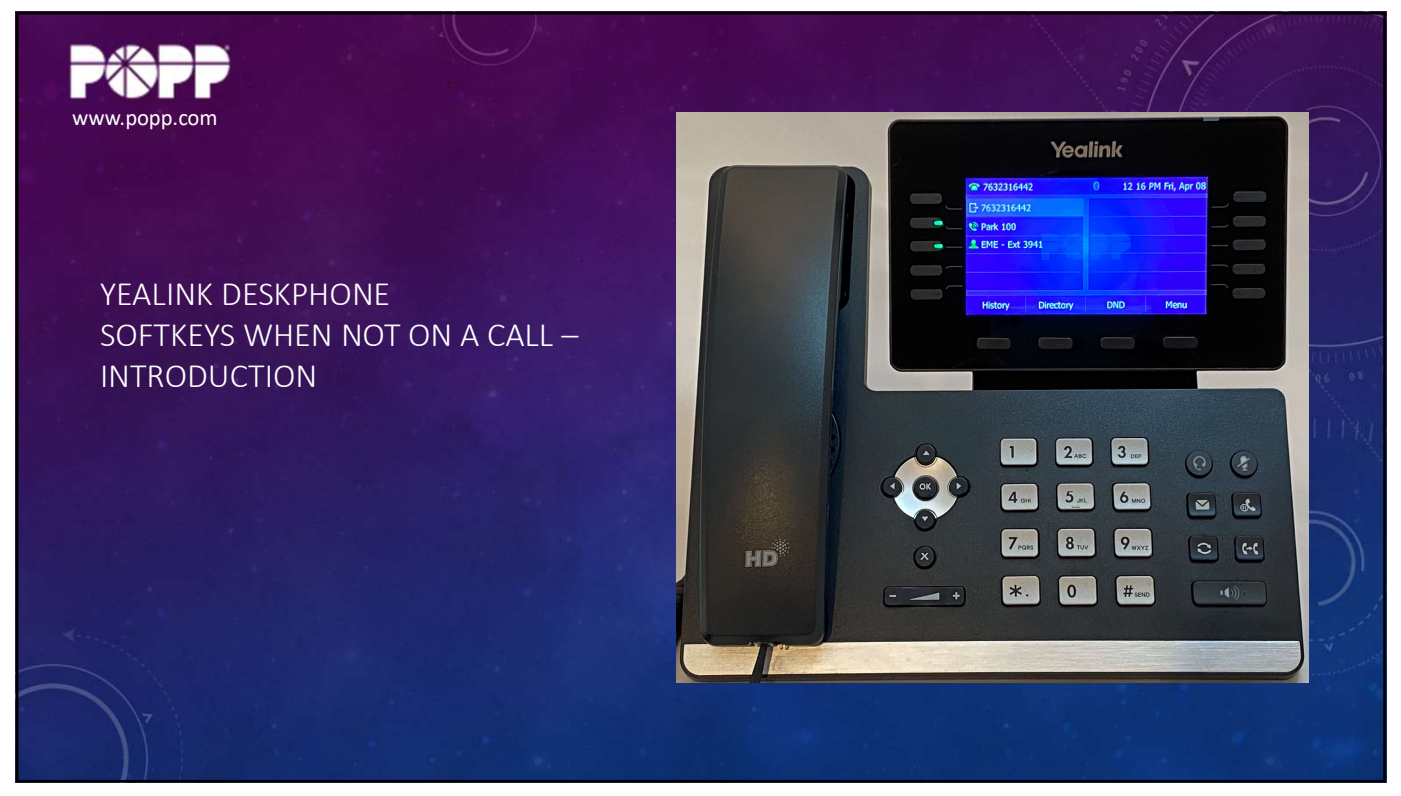

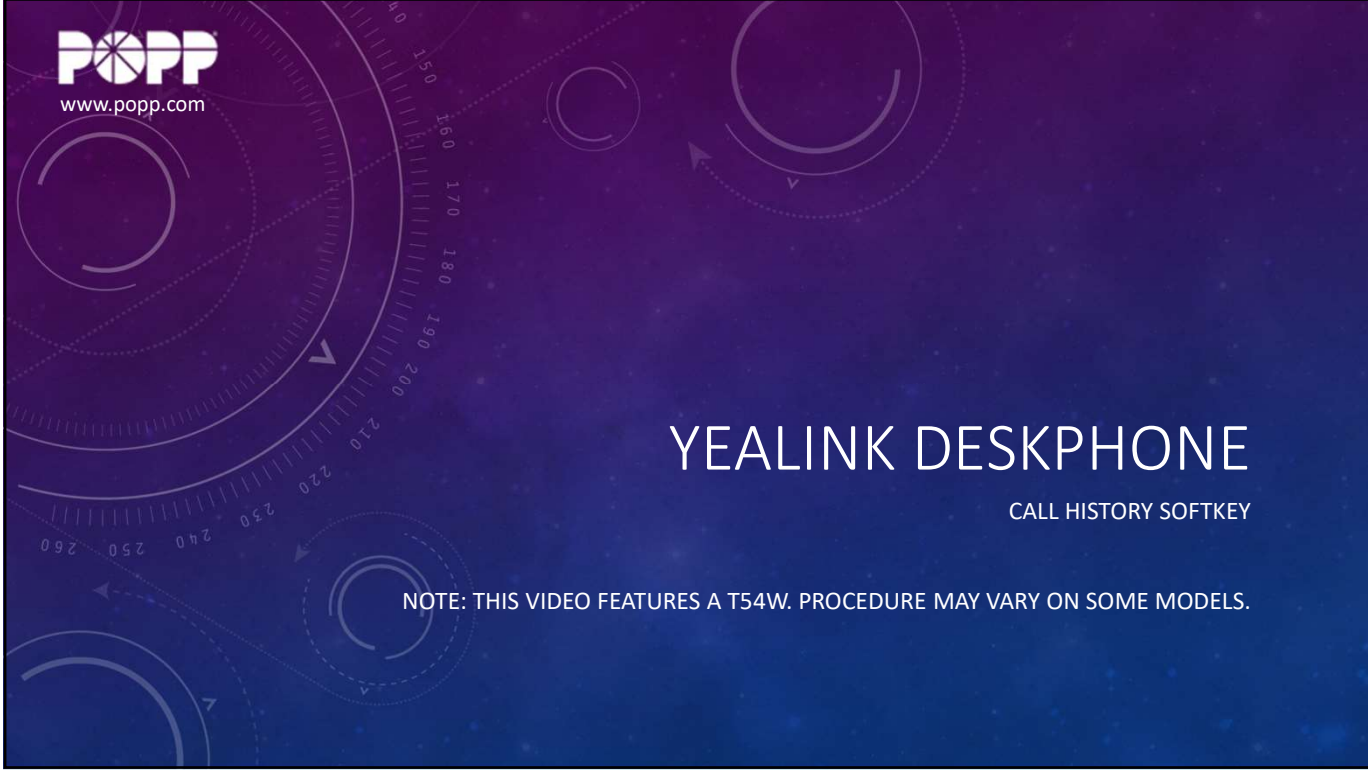

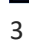

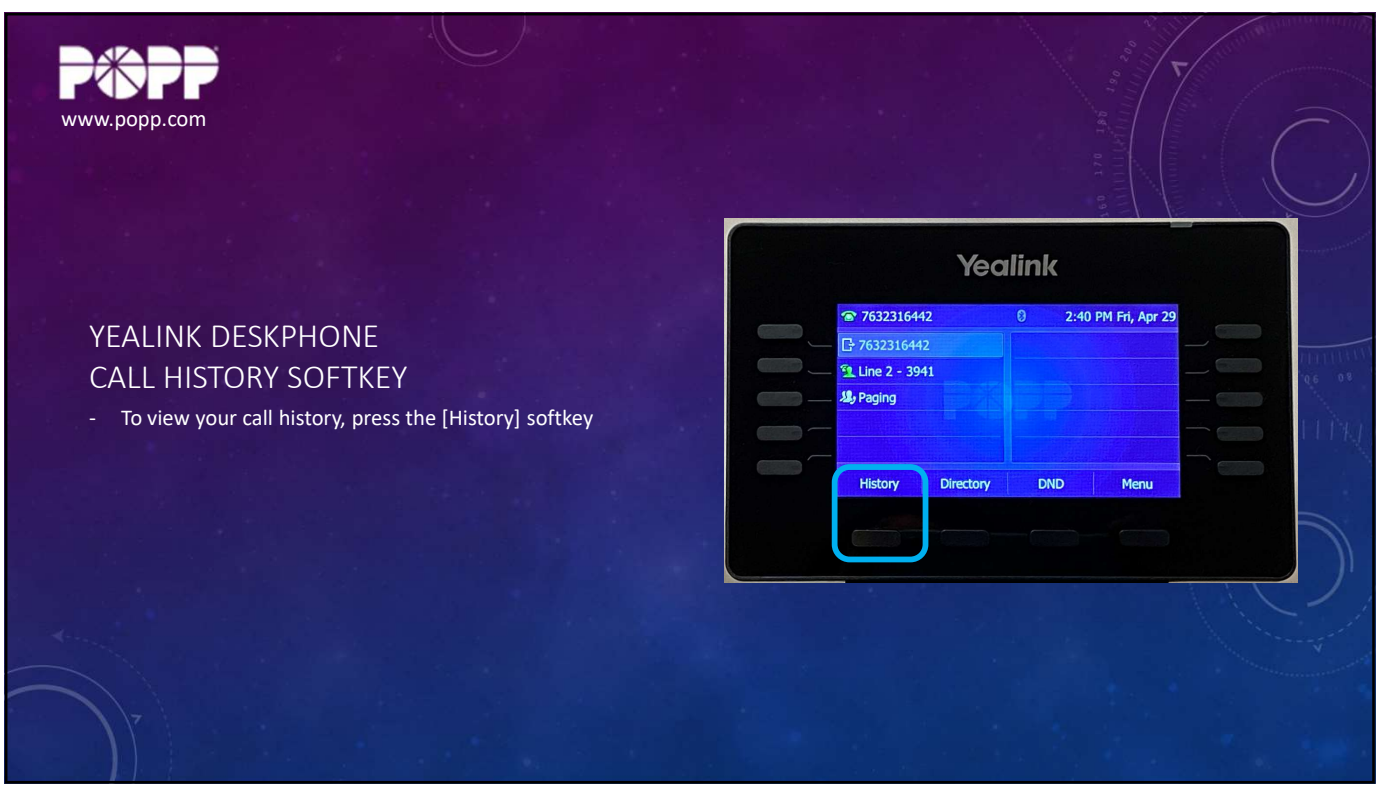

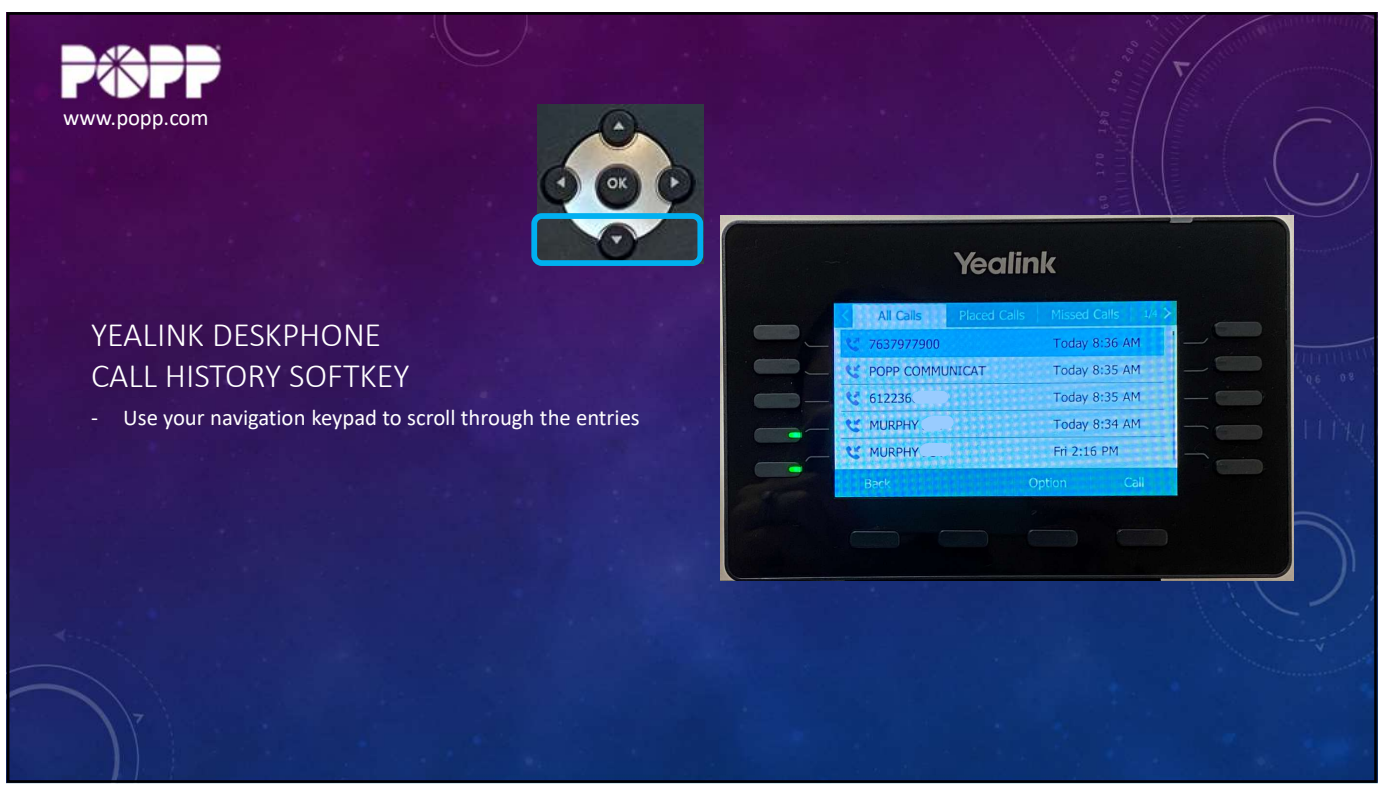

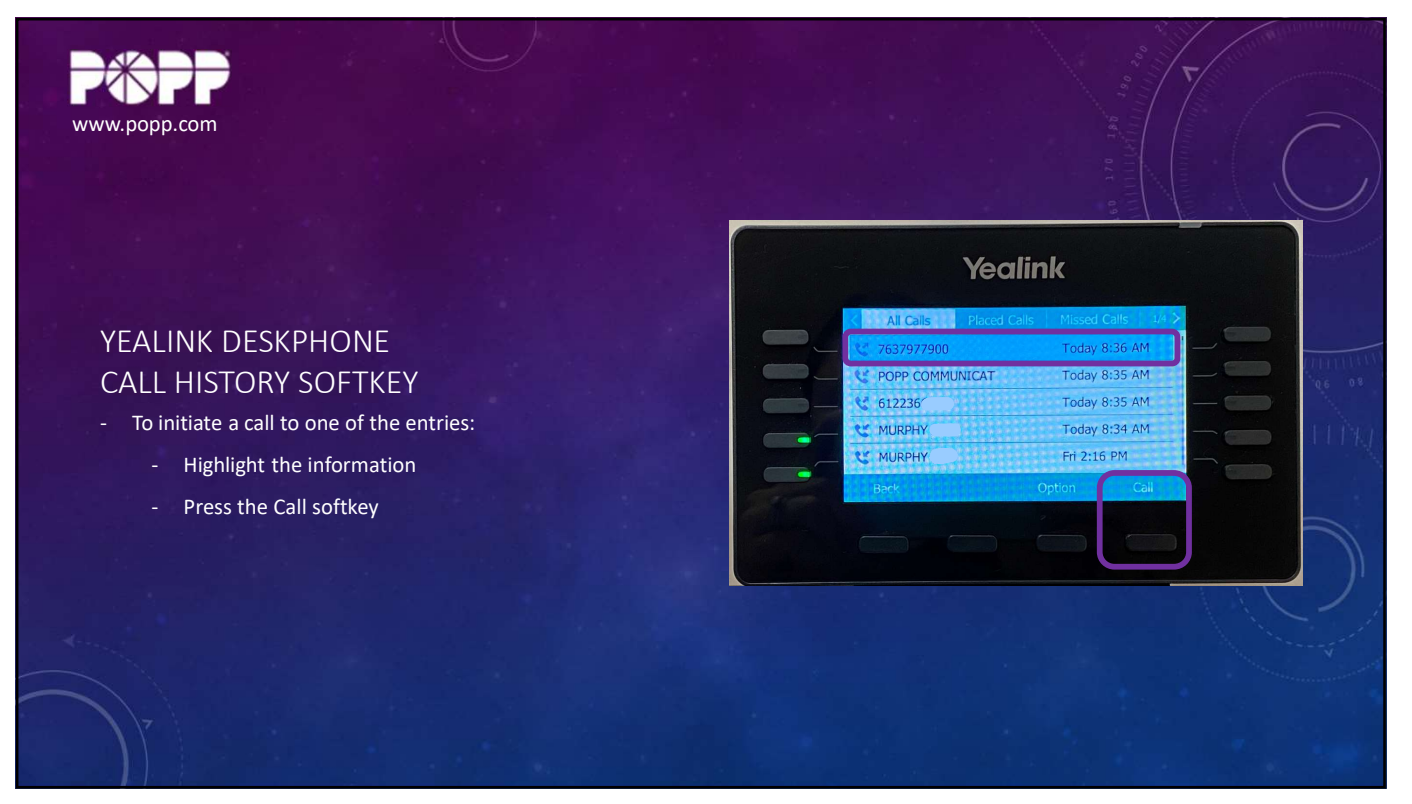

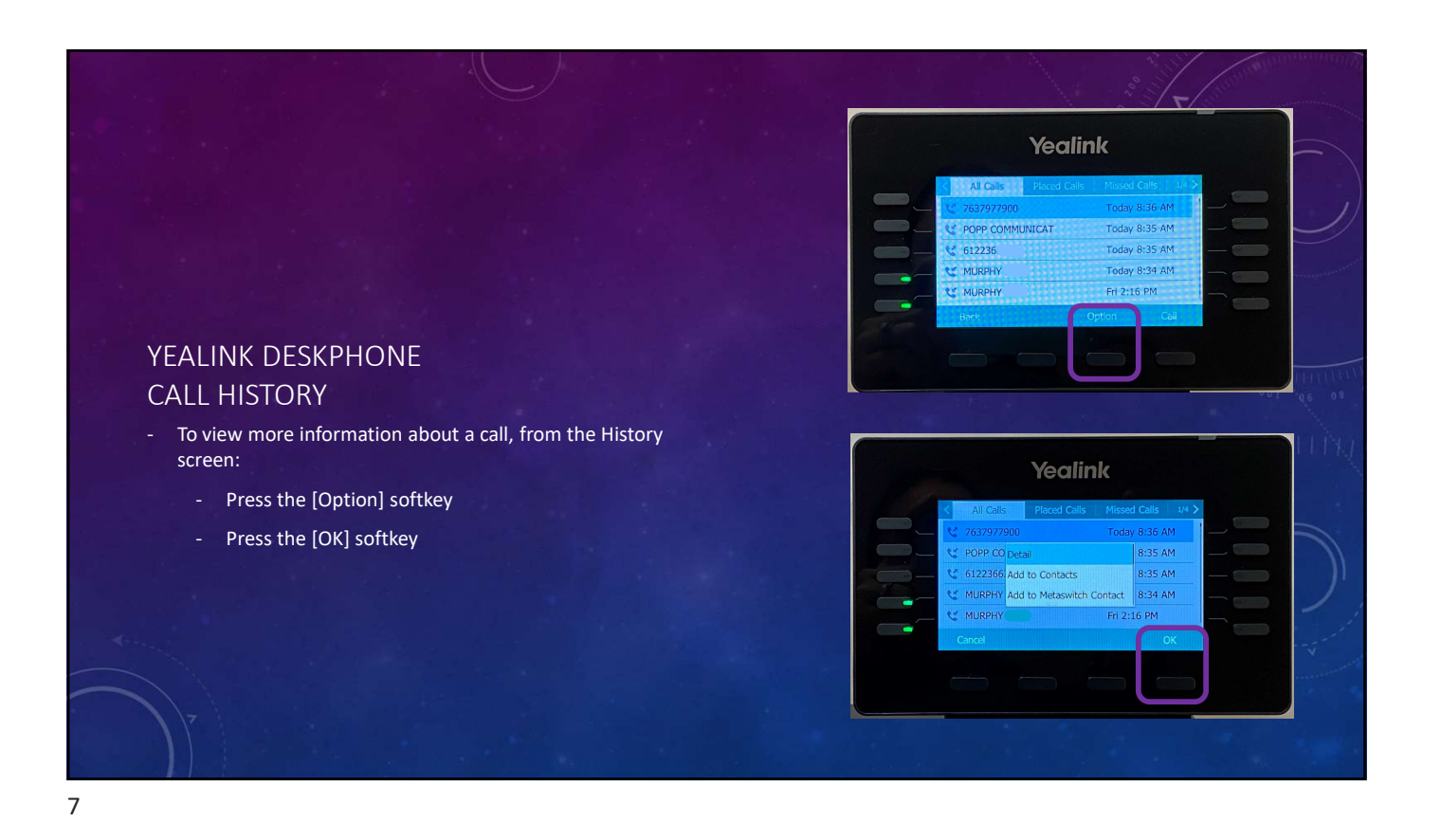

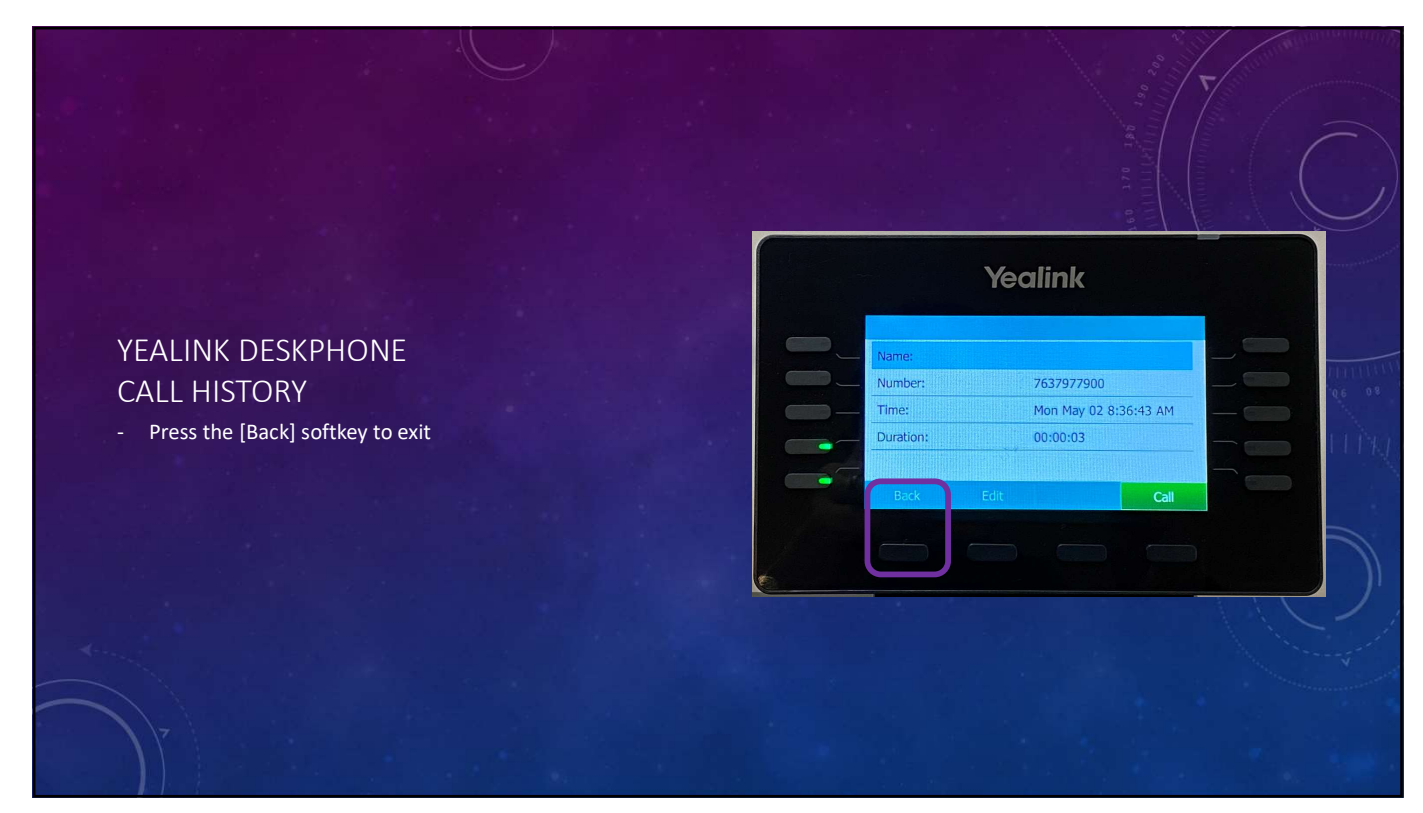

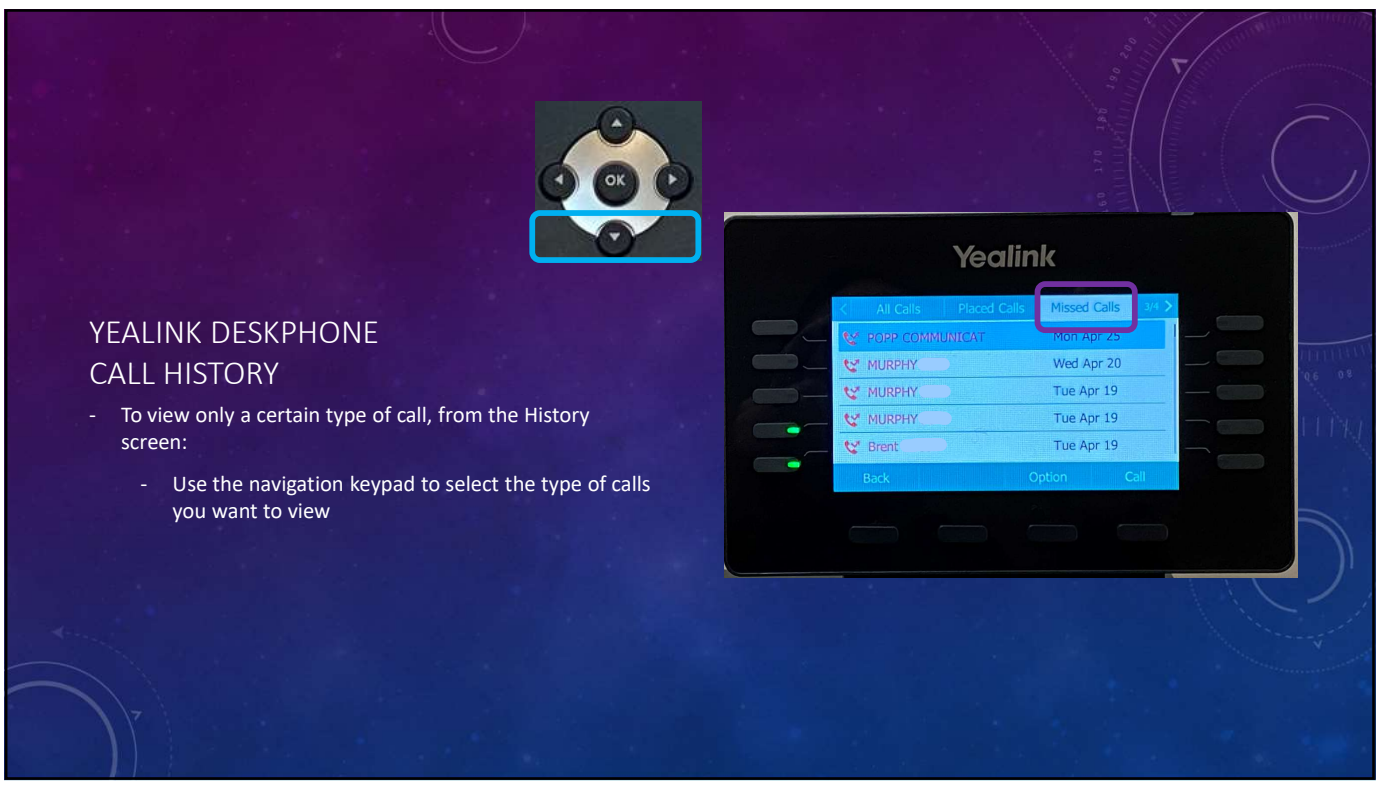

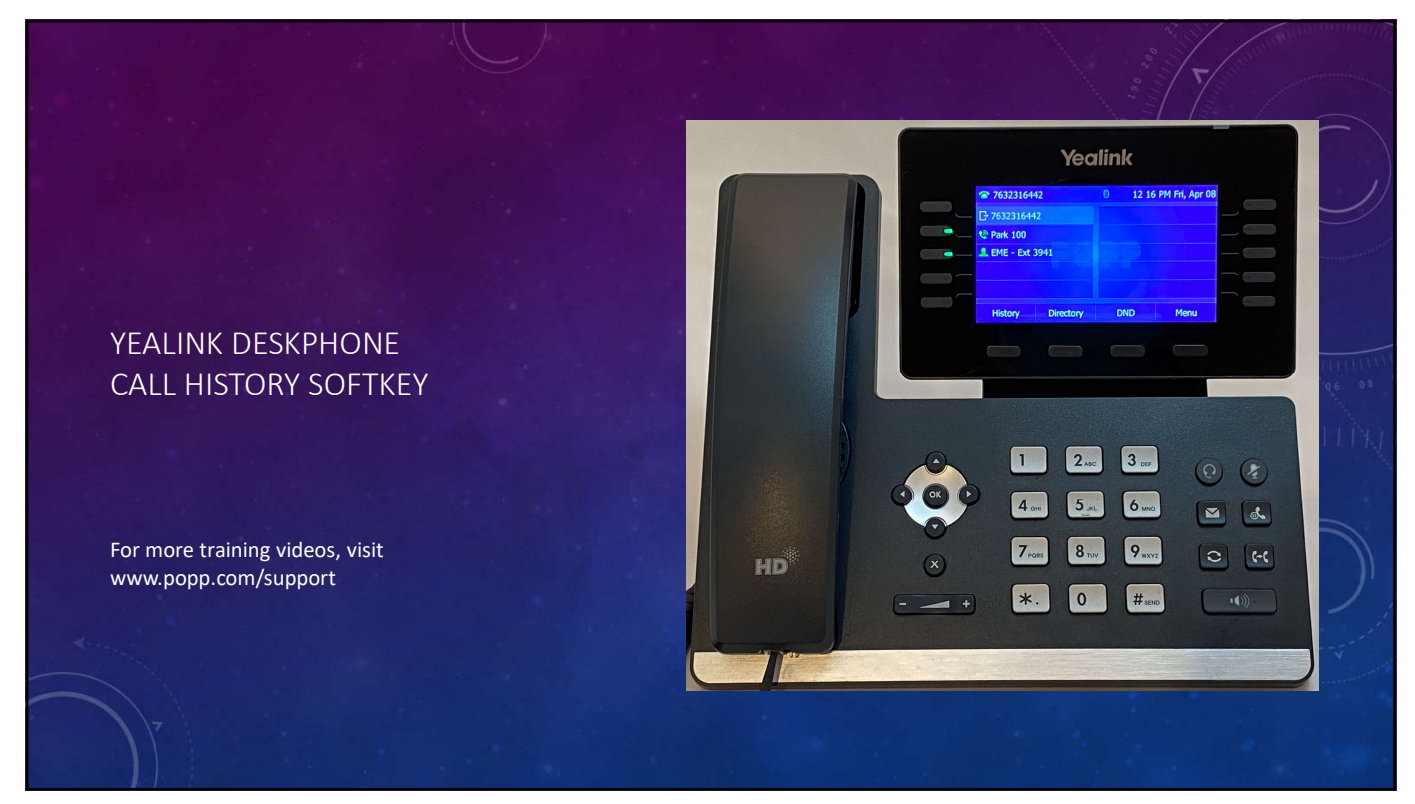

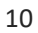

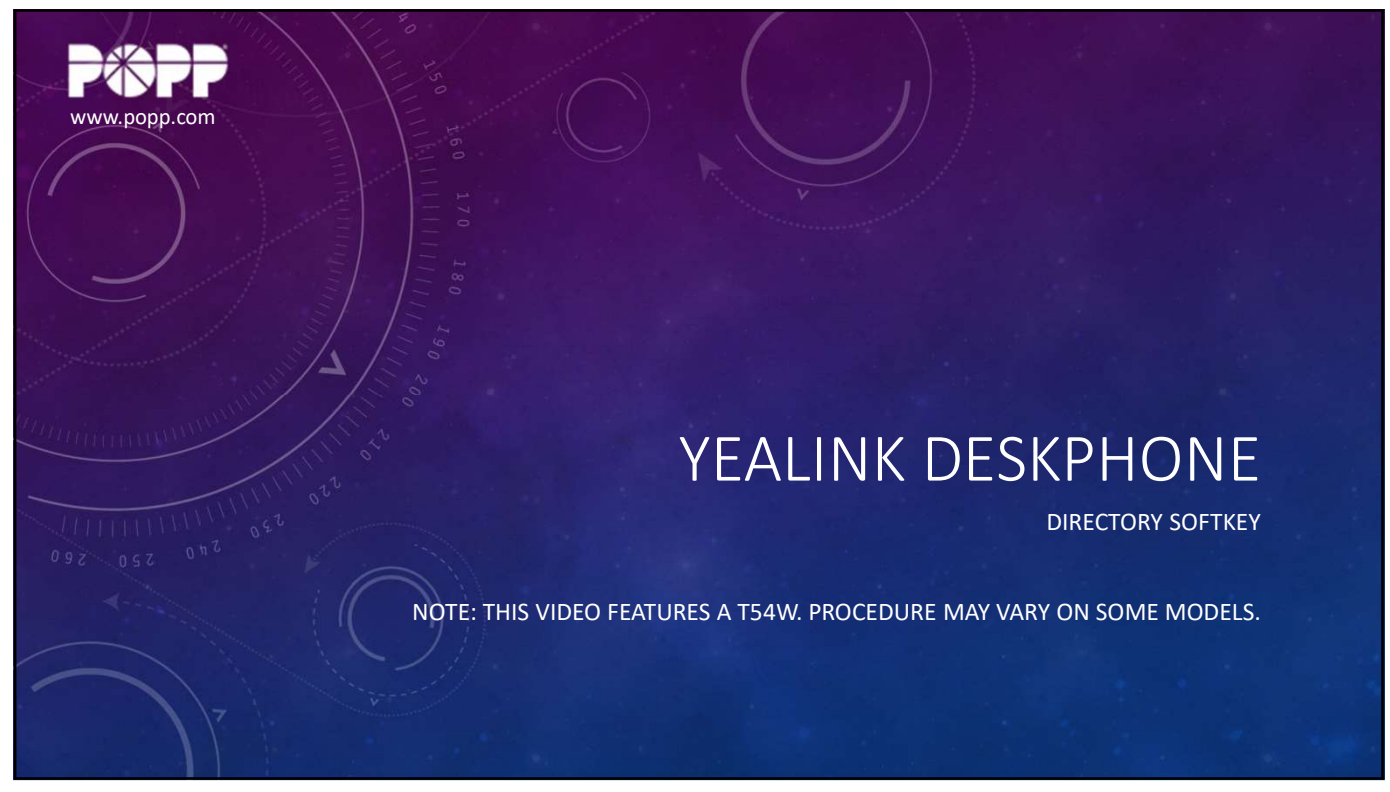

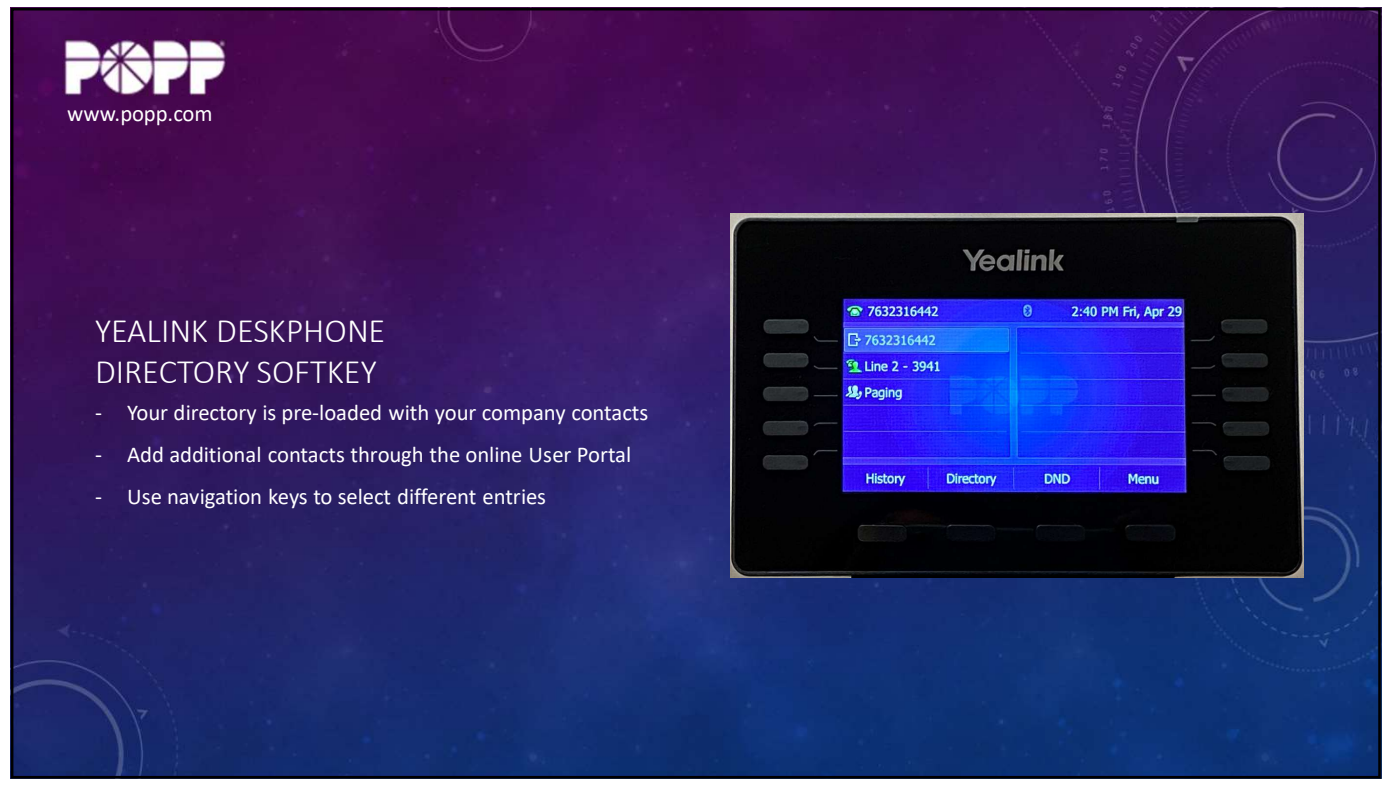

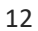

www.popp.com

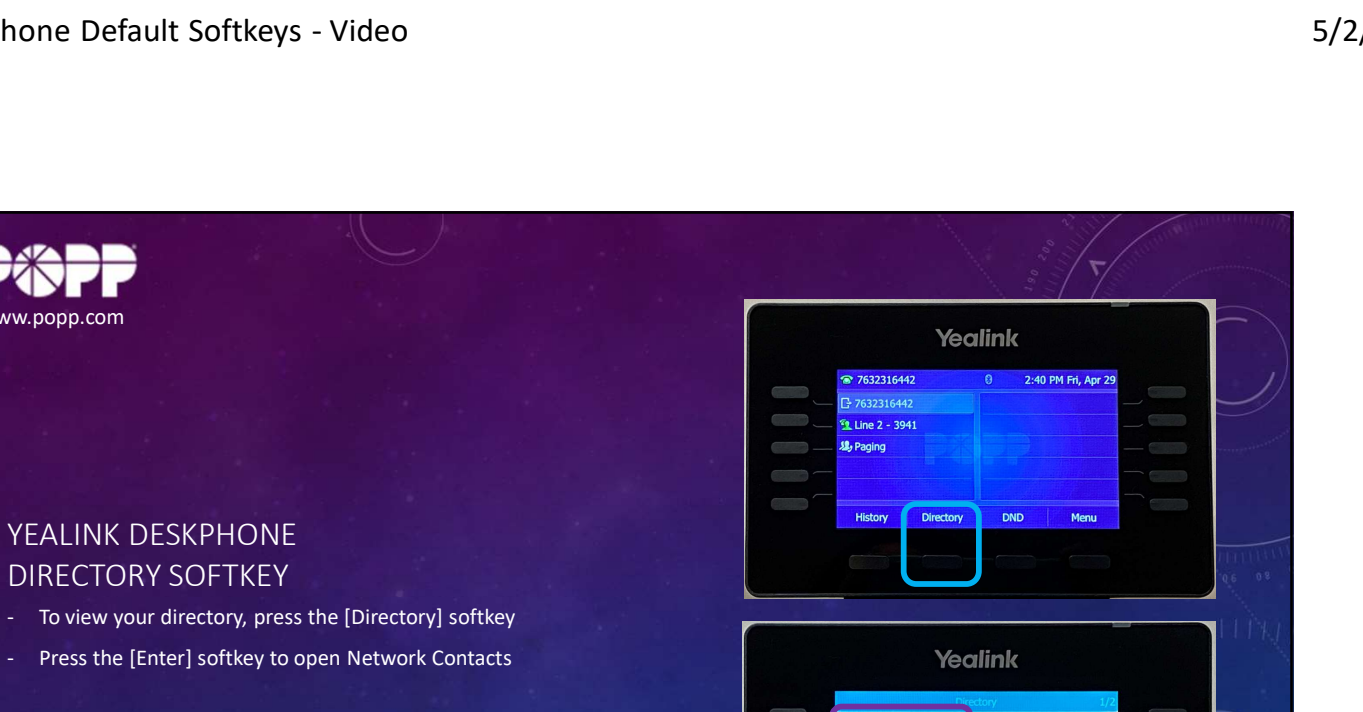

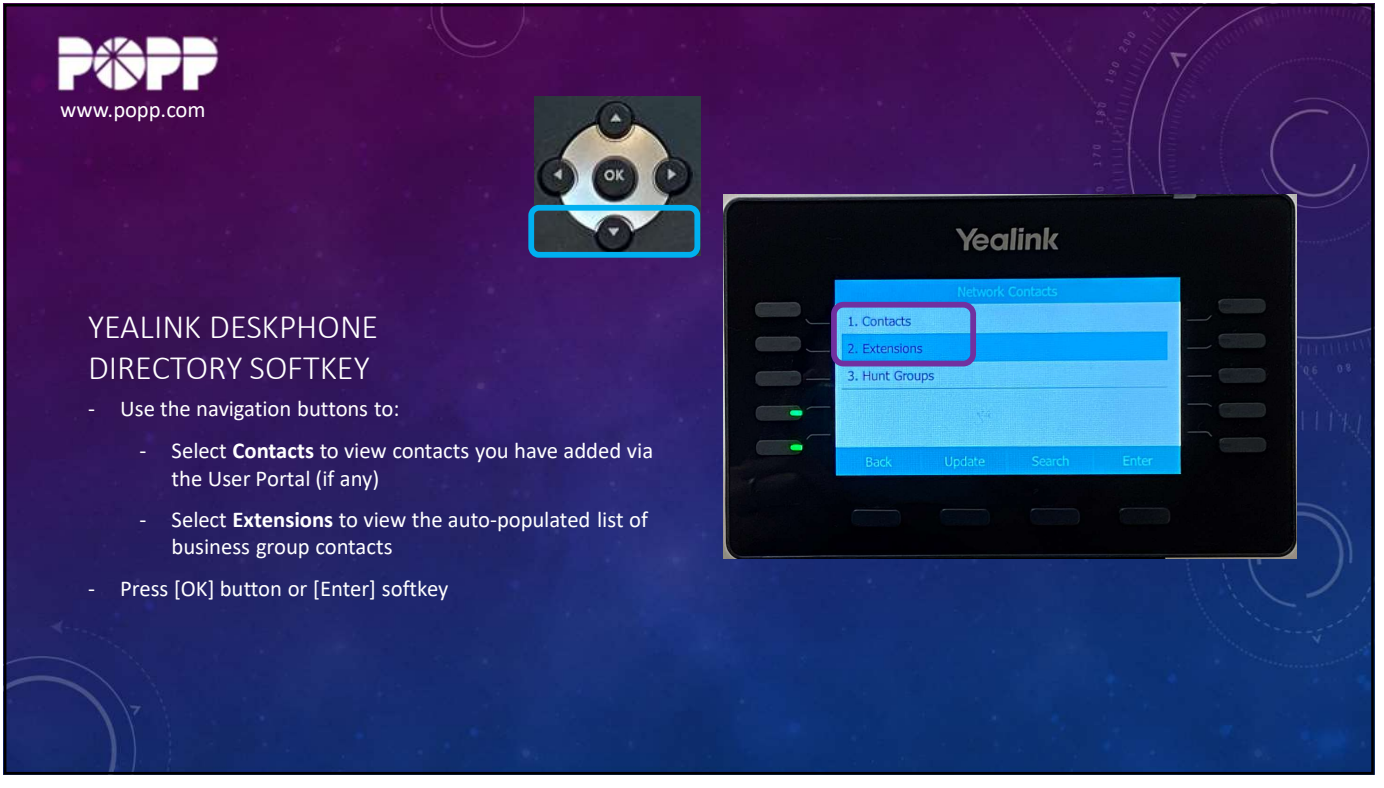

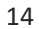

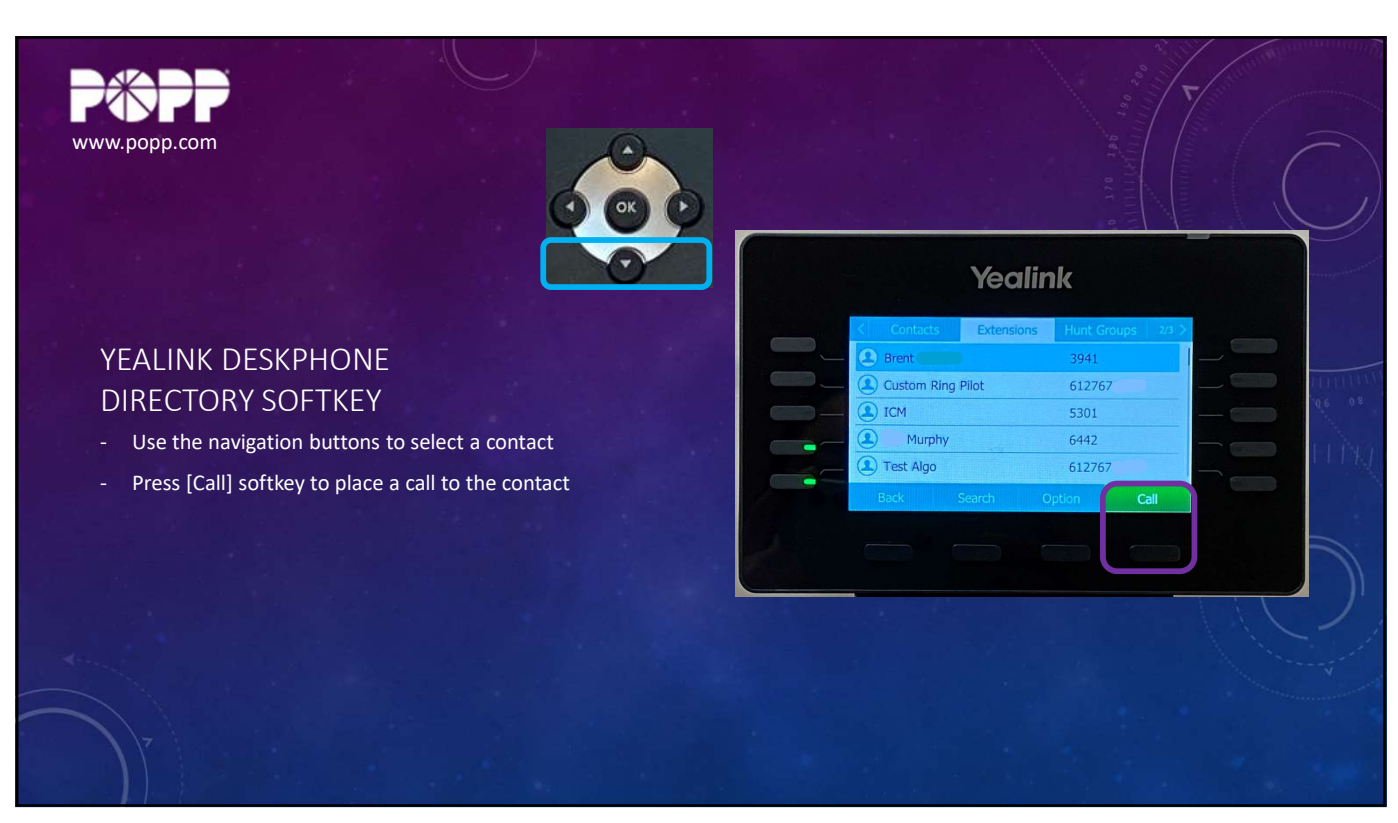

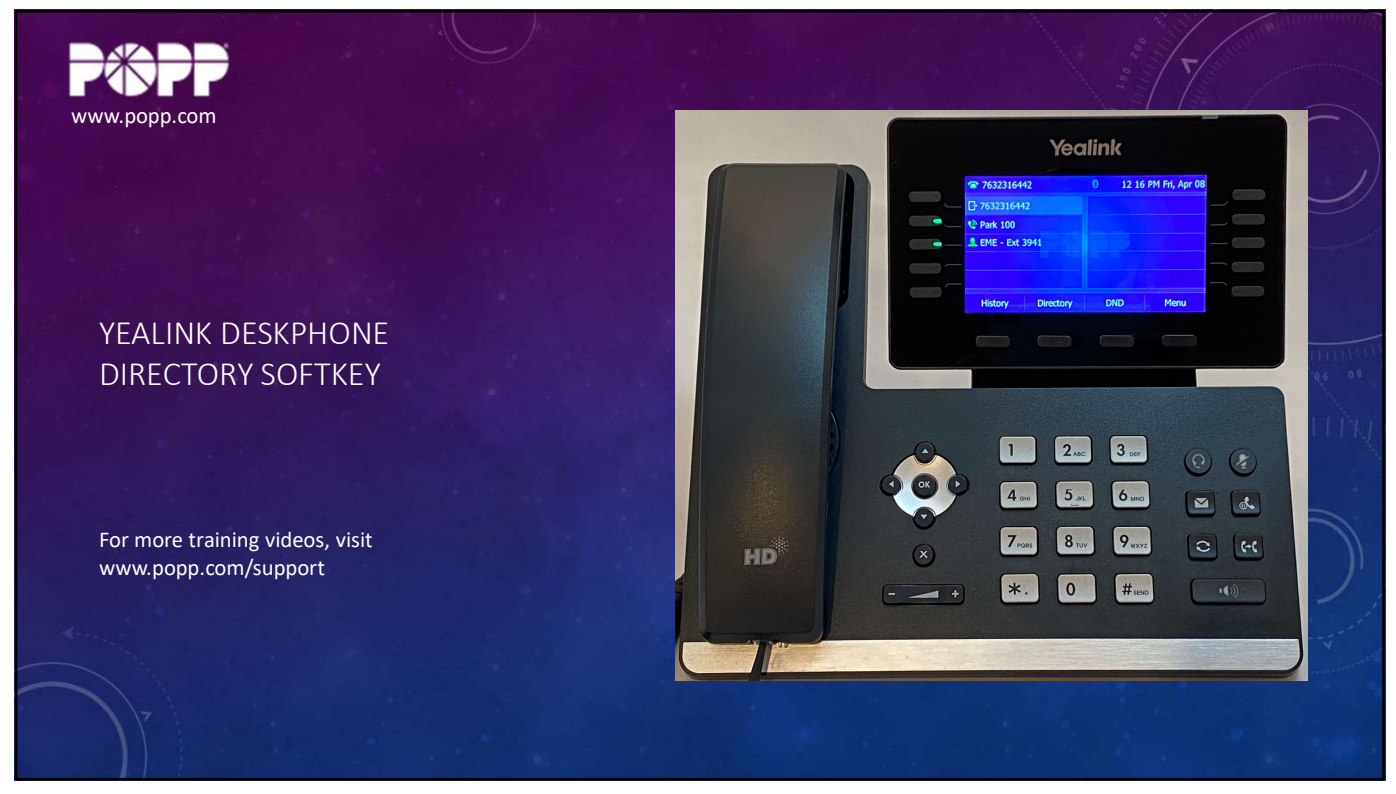

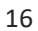

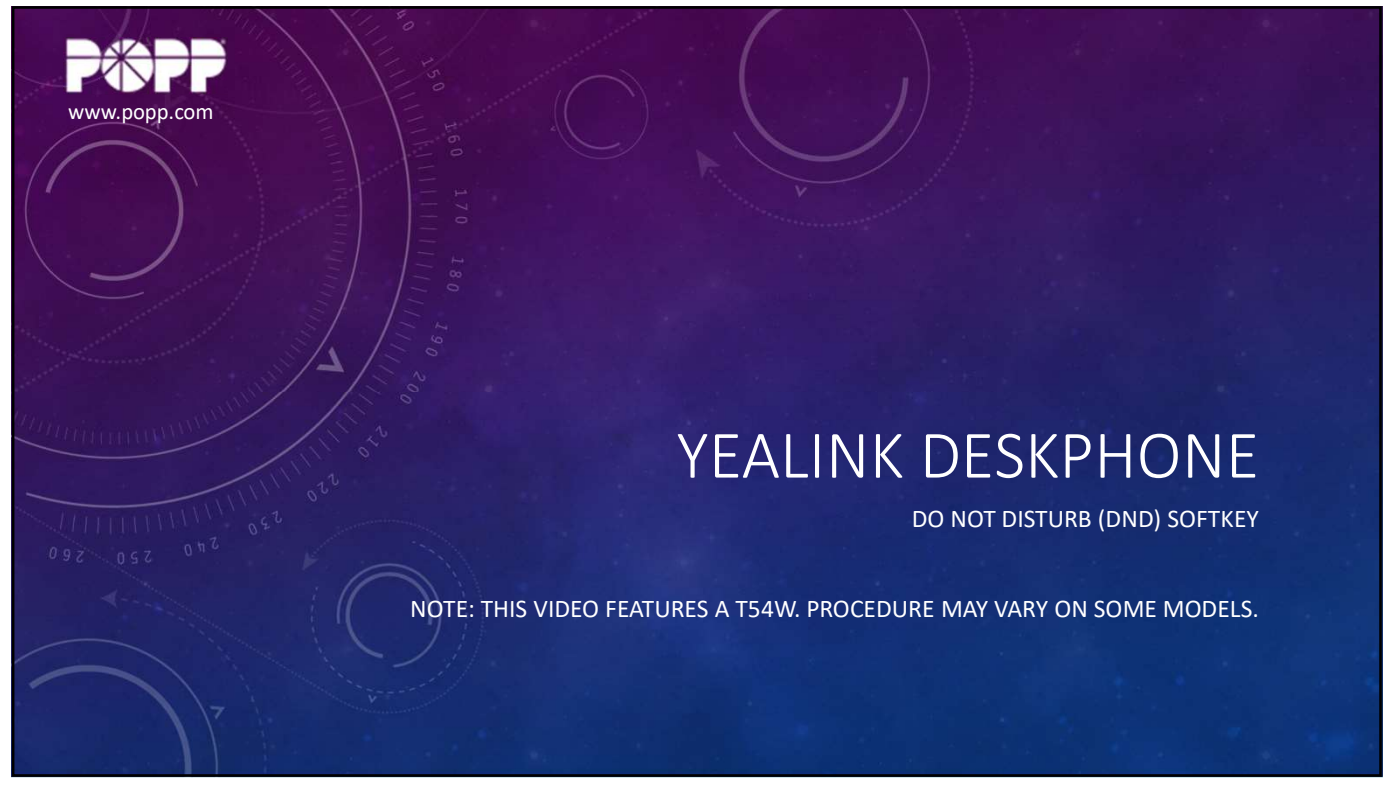

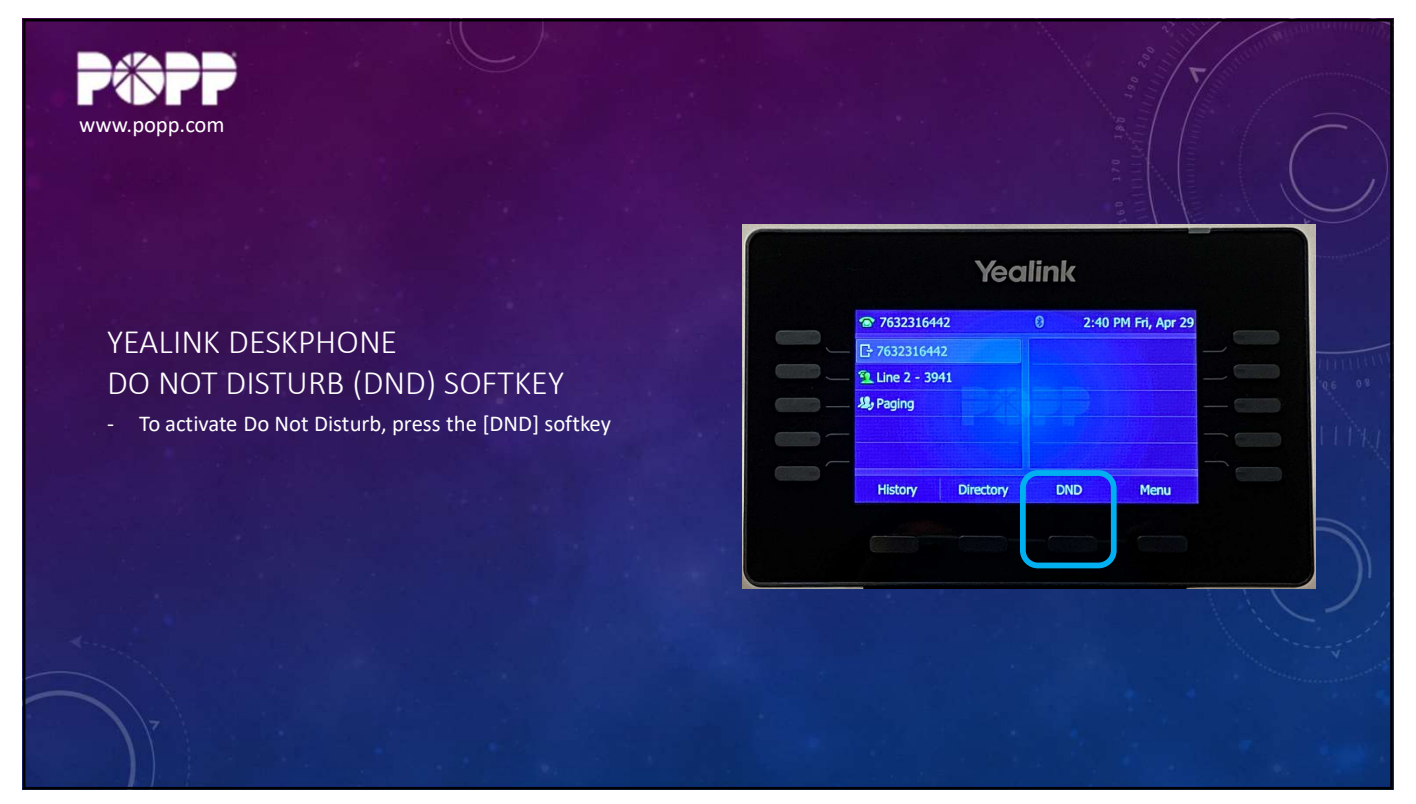

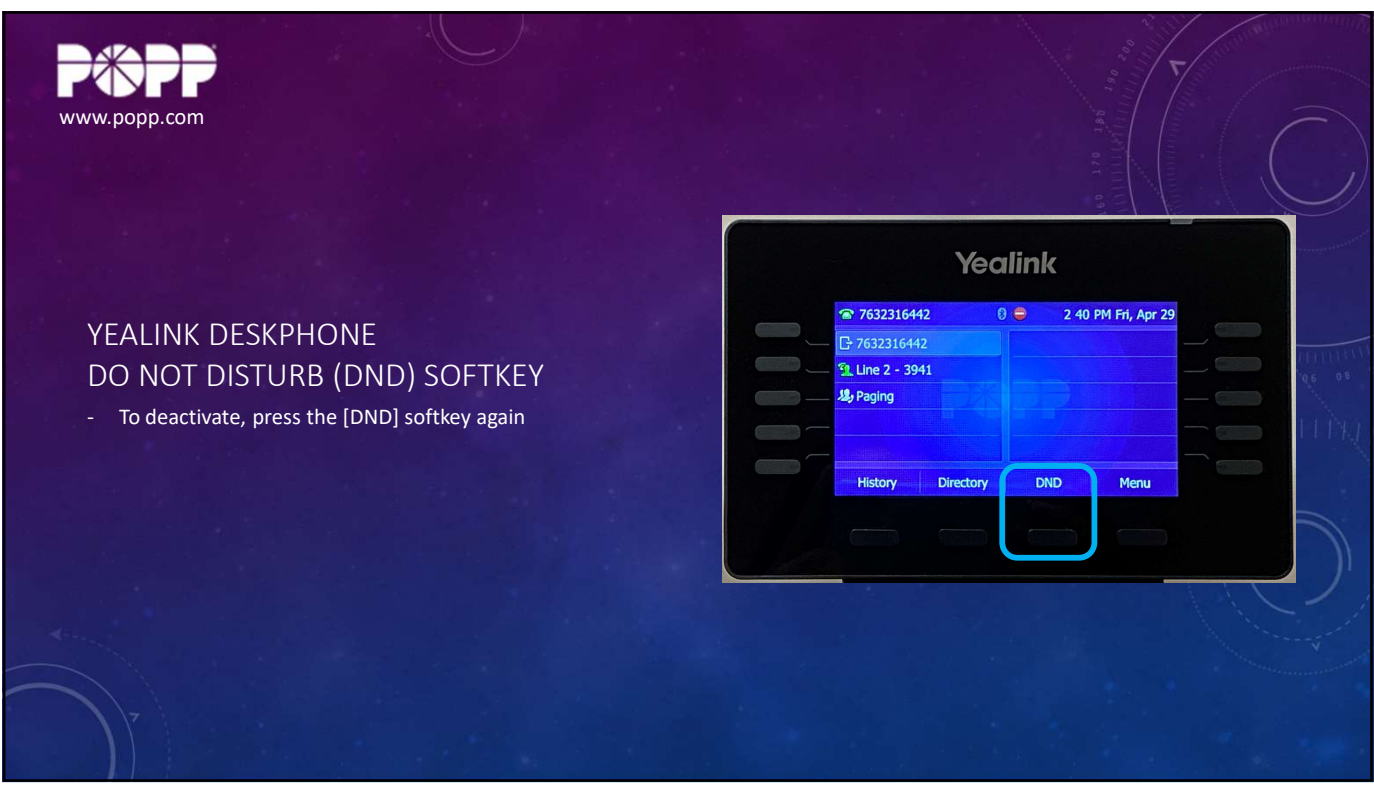

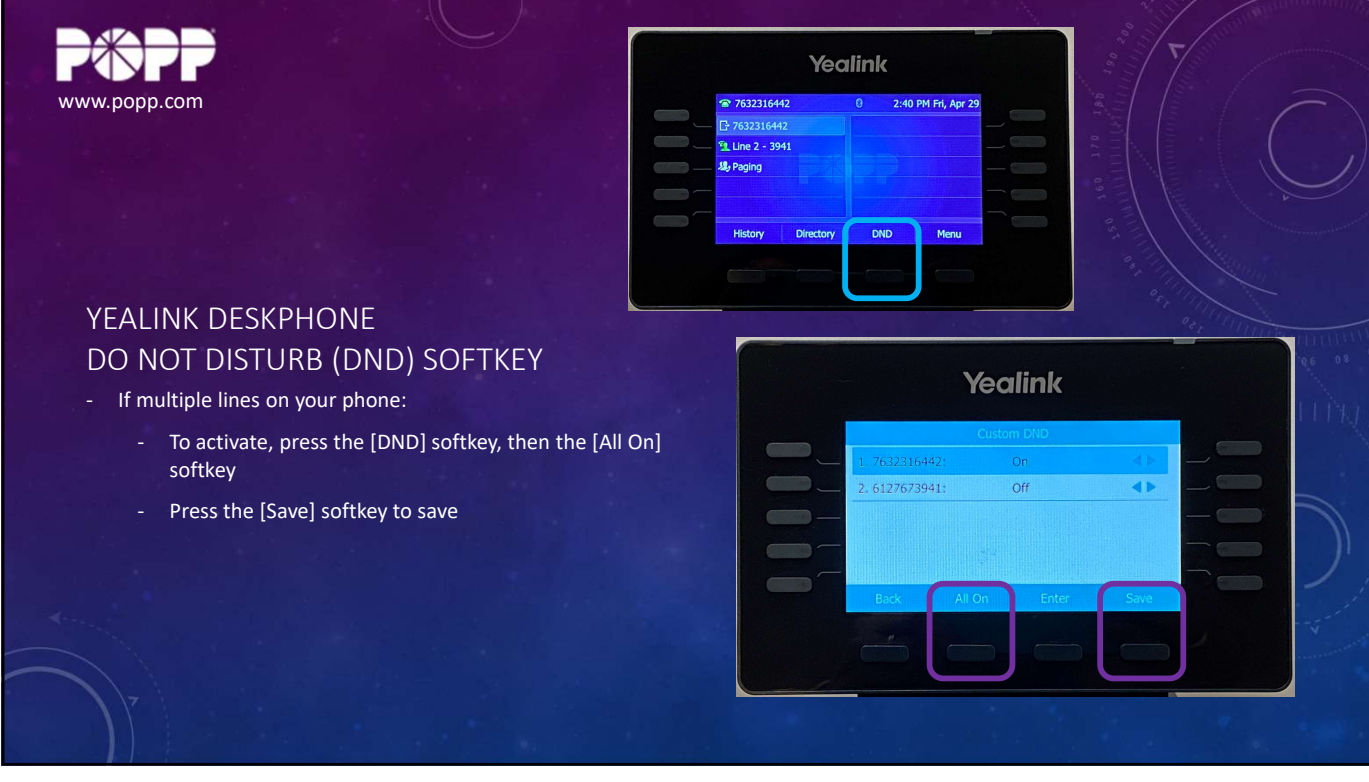

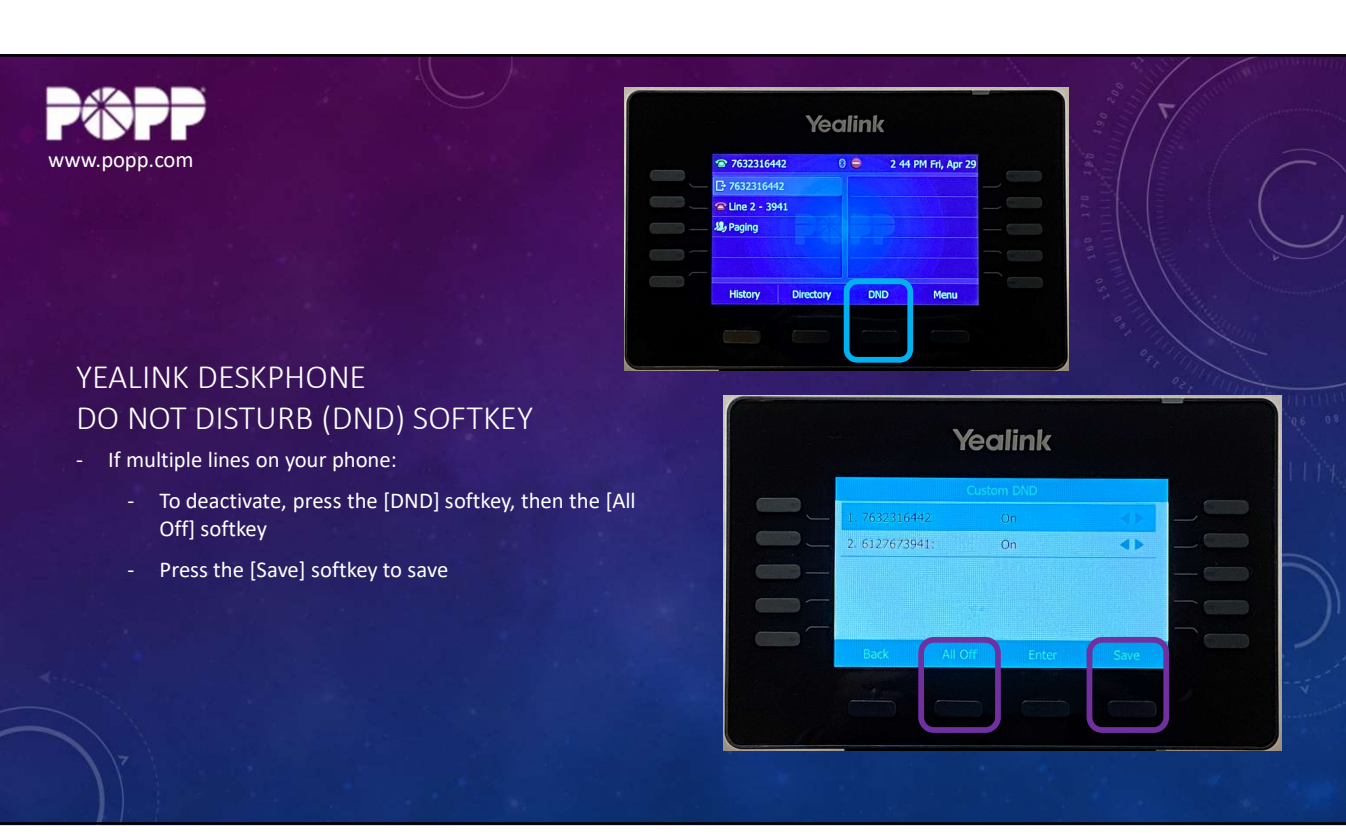

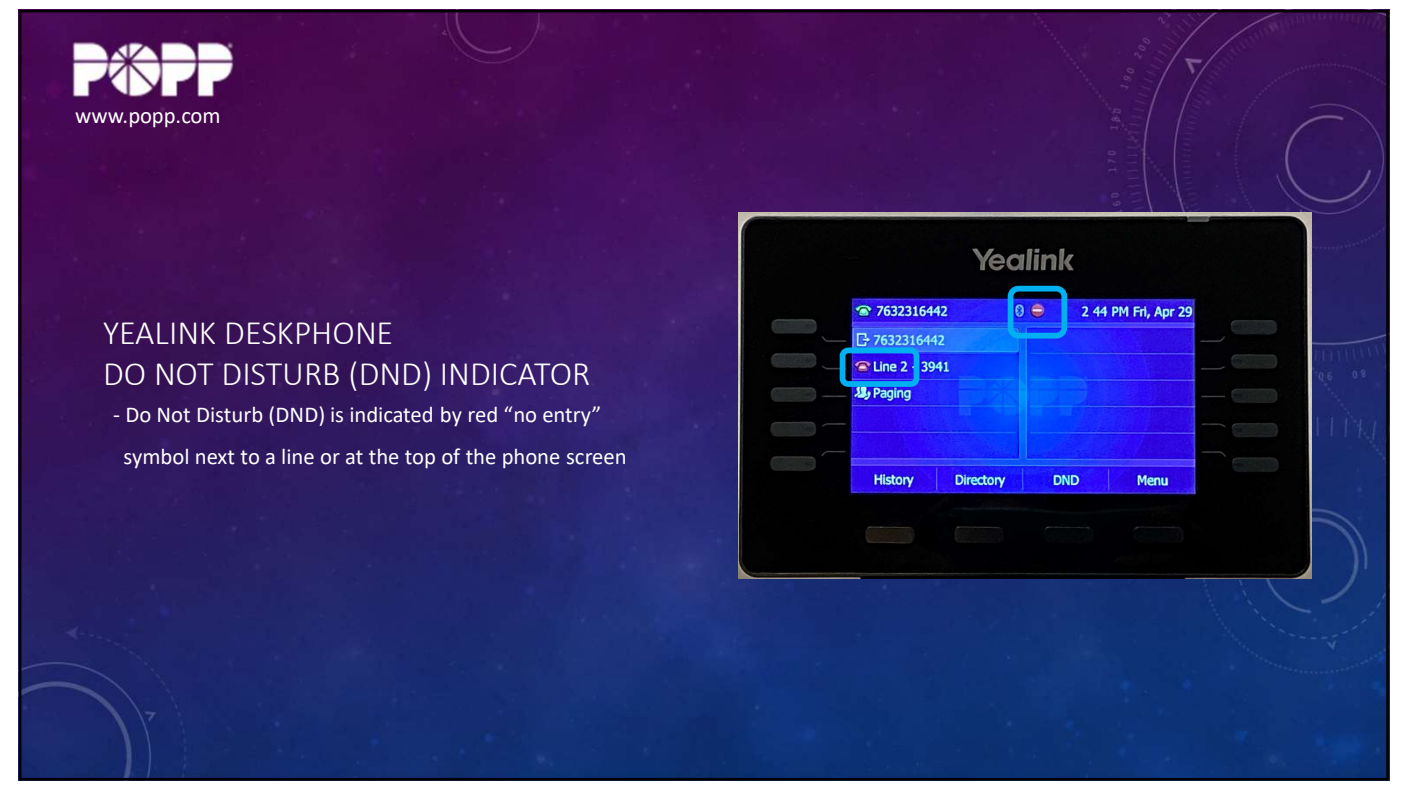

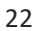

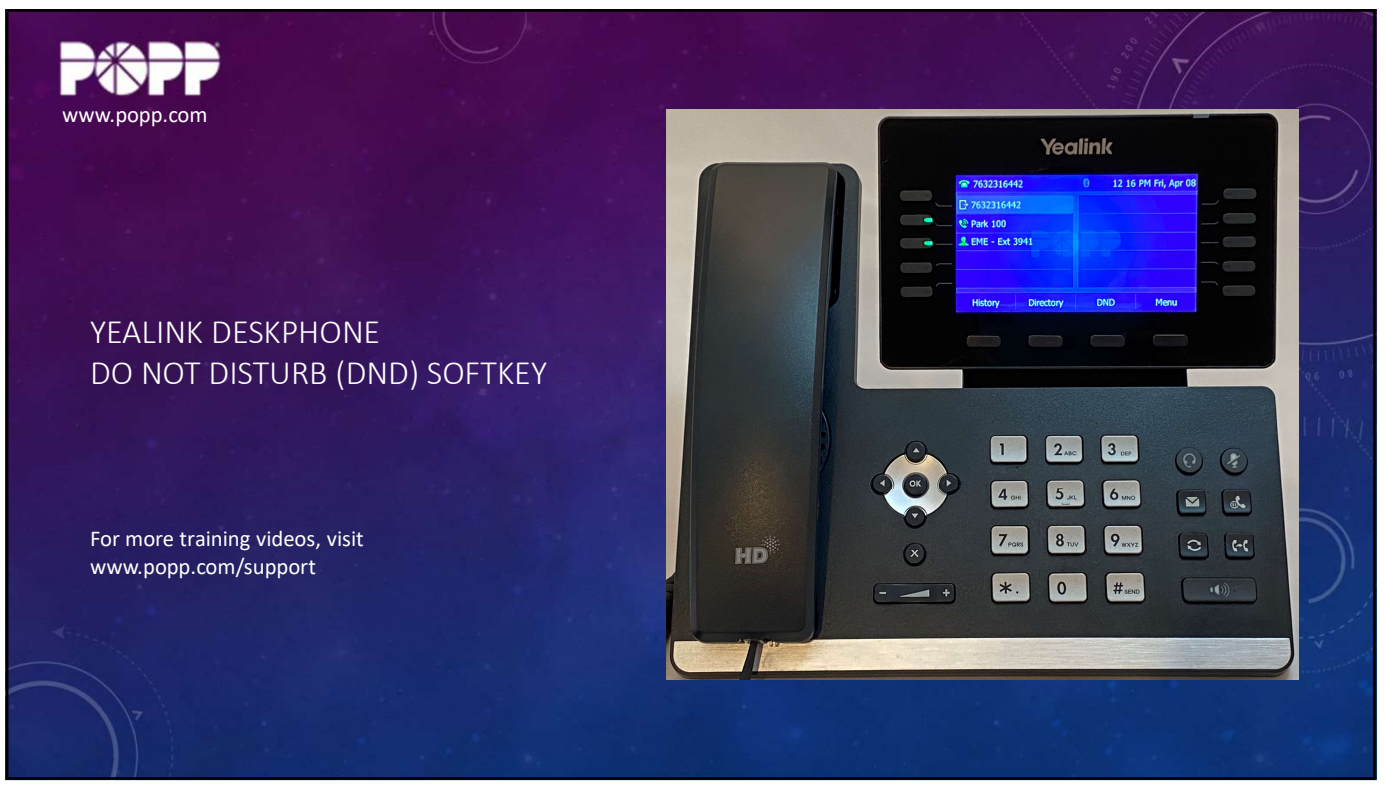

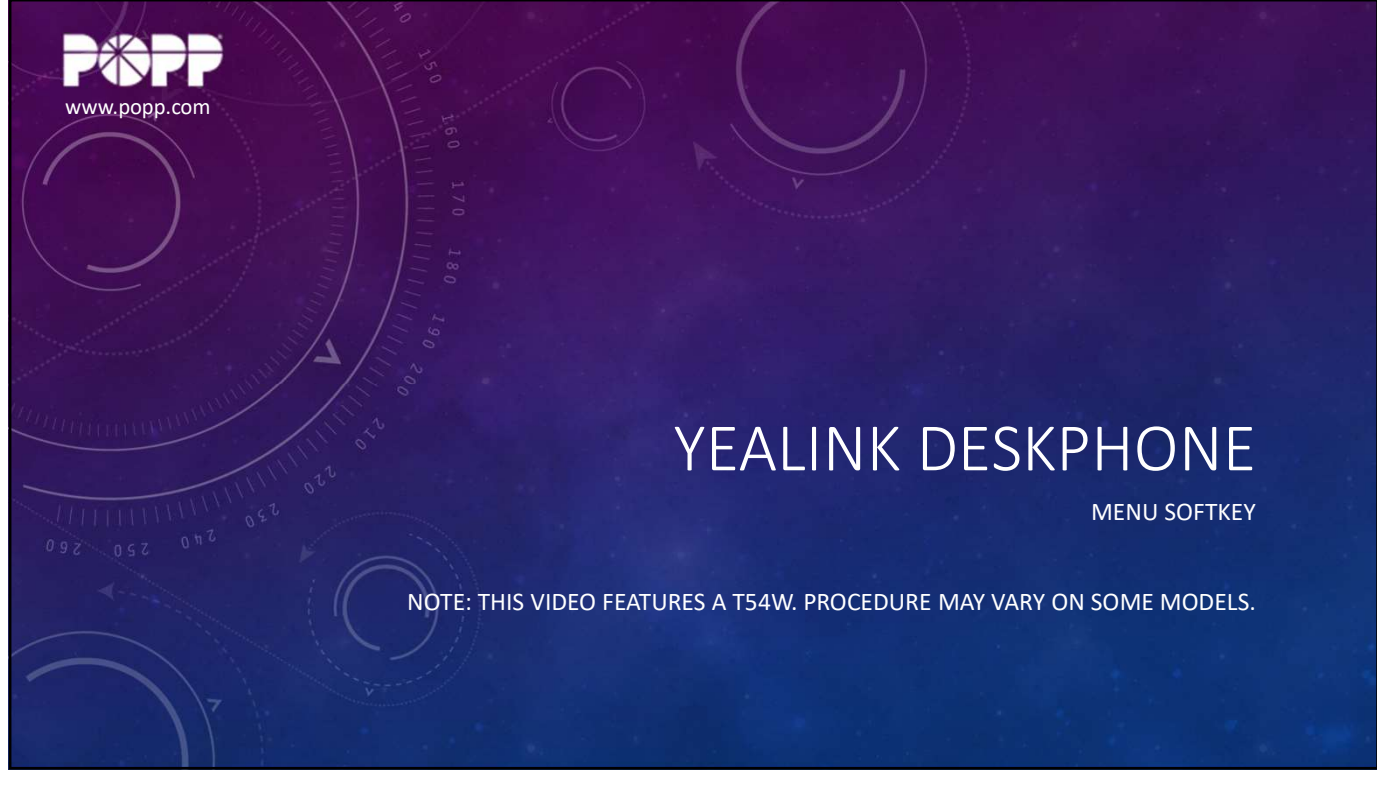

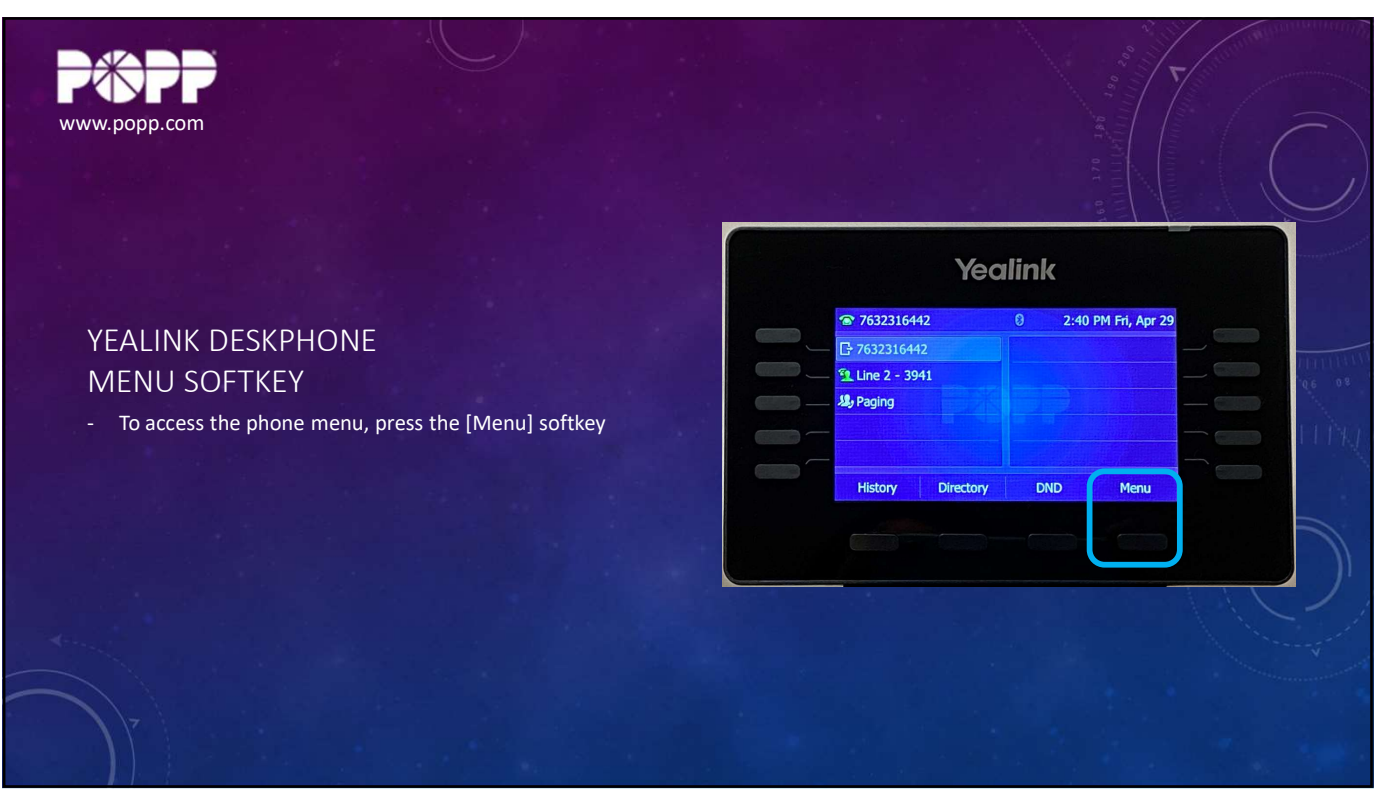

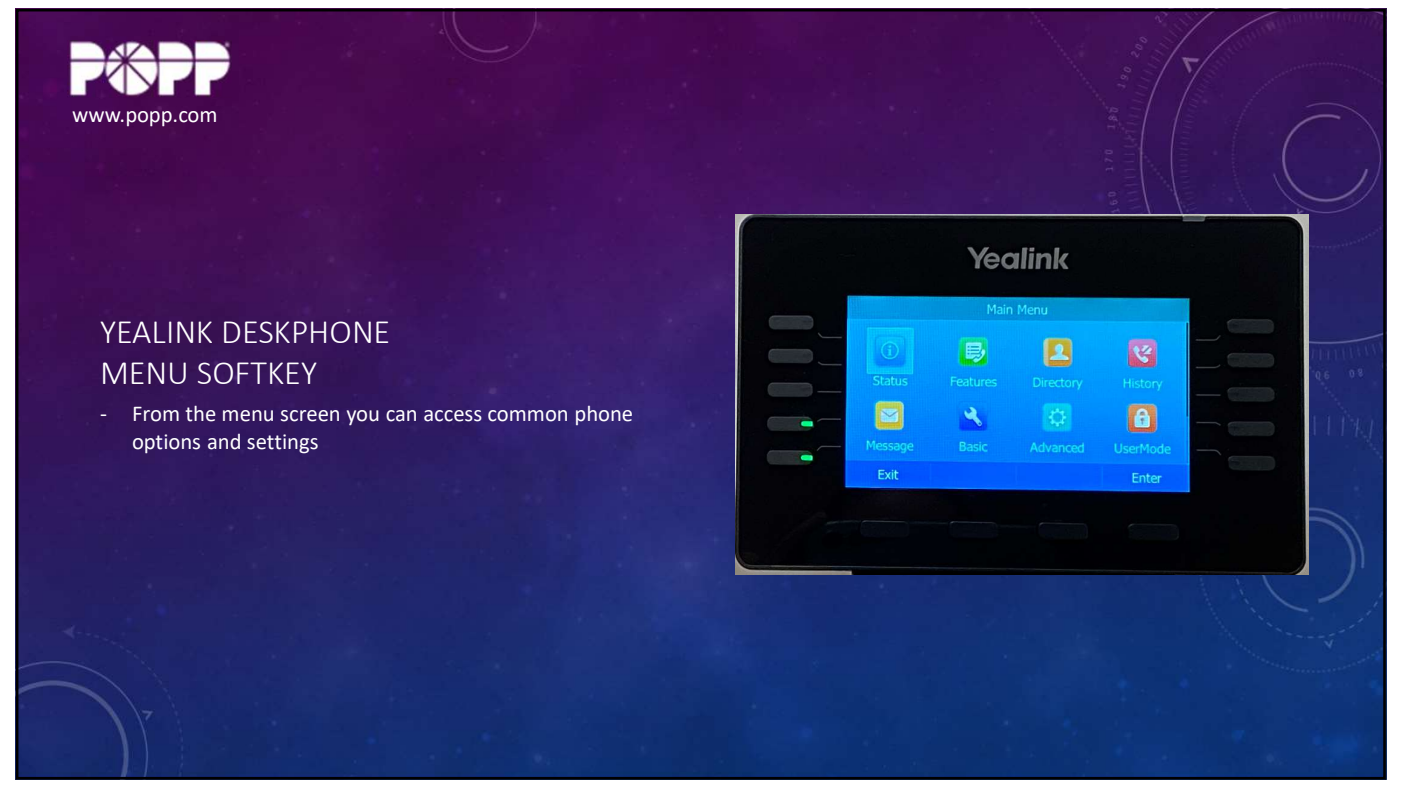

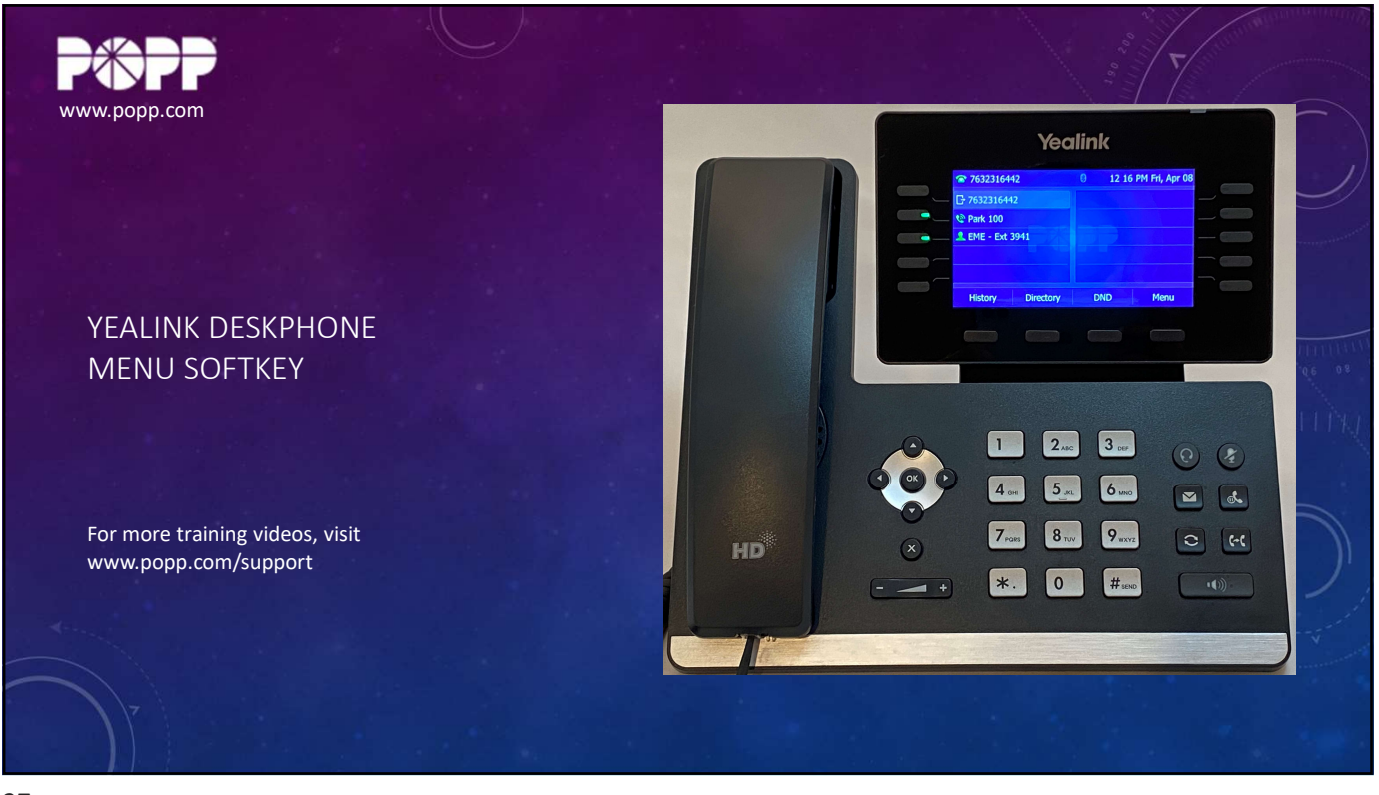